# **MODIFICATION RECOMMENDED**

# U9405A-02 <u>S E R V I C E N O T E</u>

Supersedes: None

## U9405A - i1000SFP systems

Serial Numbers: All

# Current Digital card firmware version 06 does not support i2C/SPI "Read to File" function.

**Parts Required:** Parts will be order directly from factory. Required parts and tools:

- 1. Lattice download cable
- 2. Lattice programming software tool
- 3. Digital Card firmware Version 07 (H\_Code.jed and L\_Code.jed)

Contact :

kwan-wee\_lee@agilent.com derek-cw\_yu@agilent.com

### ADMINISTRATIVE INFORMATION

| SERVICE NOTE CLASSIFICATION:                                                                                                    | SERVICE NOTE CLASSIFICATION:                                  |                                                        |  |  |  |  |
|----------------------------------------------------------------------------------------------------|---------------------------------------------------------------|--------------------------------------------------------|--|--|--|--|
| MODIFICATION RECOMMENDED                                                                                                    |                                                               |                                                        |  |  |  |  |
| ACTION [[]] ON SPECIFIED FAILURE<br>CATEGORY: x AGREEABLE TIME                                                                              | STANDARDS<br>LABOR: 1                                         | .0 Hours                                               |  |  |  |  |
| LOCATION [[]] CUSTOMER INSTALLABLE<br>CATEGORY: × ON-SITE (active On-site contract required)<br>[[]] SERVICE CENTER<br>[[]] CHANNEL PARTNER | SERVICE [[]] RETURN<br>INVENTORY: [[]] SCRAP<br>[[]] SEE TEXT | USED [[]] RETURN<br>PARTS: [[]] SCRAP<br>[[]] SEE TEXT |  |  |  |  |
| AVAILABILITY: PRODUCT'S SUPPORT LIFE                                                                                                    | NO CHARGE AVAILABLE UNTIL: 4- March - 2016.                   |                                                        |  |  |  |  |
| [[]] Calibration Required<br>X Calibration NOT Required                                                                                     | PRODUCT LINE: 80<br>AUTHOR: CW Yu                             |                                                        |  |  |  |  |
| ADDITIONAL INFORMATION:                                                                                                    |                                                               |                                                        |  |  |  |  |

Order Parts directly from factory. Contact <u>kwan-wee\_lee@agilent.com</u> or derek-cw\_yu@agilent.com

© AGILENT TECHNOLOGIES, INC. 2014 PRINTED IN U.S.A.

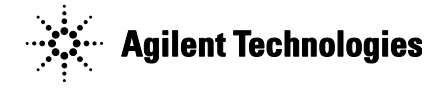

March 5, 2014

### Page 2 of 13

#### Situation:

Current digital card firmware version 06 cannot support I2C/SPI "Read to file" function. All data will be written as Zero in the bin file thus all of digital cards need to be upgraded to version 07.

#### Solution/Action:

#### Follow the below instructions to upgrade Digital Card Firmware to Version 07

#### Installation of Lattice Programming Software

- 1. Run ispvmSystemV17.8.exe for installation
- 2. Plug download cable to controller USB port

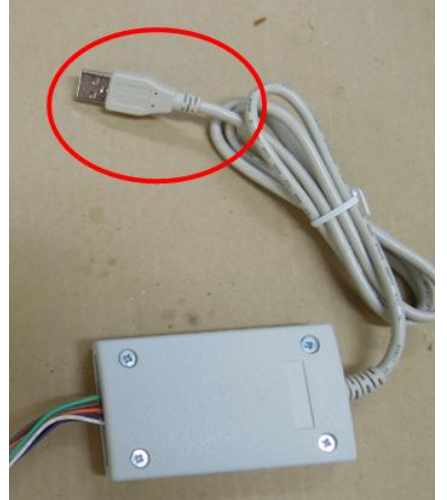

3. Double click ispvmSystem.

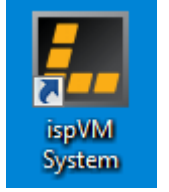

4. Setup IO port and cable. Select Options→Cable and IO Port Setup

| <b>k</b>                           |                                                                                                    | A |   |
|------------------------------------|----------------------------------------------------------------------------------------------------|---|---|
| LSC ispVMR System Version 18.1 - 0 | C:\Users\chiaweyu\Desktop\Lattice.xcf                                                                                                    |   |   |
| File Edit View Project ispTools    | Options Window Help                                                                                                    |   |   |
|                                    | AutoScan Options         Display USERCODE/UES Options         Supporting TAG Server Options         Monitor Download Cable Connection         Image: Cable and I/O Port Setup         Image: Cable and I/O Port Setup |   |   |
| Status                             |                                                                                                    |   |   |
|                                    |                                                                                                    |   | * |
| 4                                  |                                                                                                    |   |   |
|                                    |                                                                                                    |   |   |

#### Page 3 of 13

5. Click "Auto Detect" for IO Port Setup and click "OK"

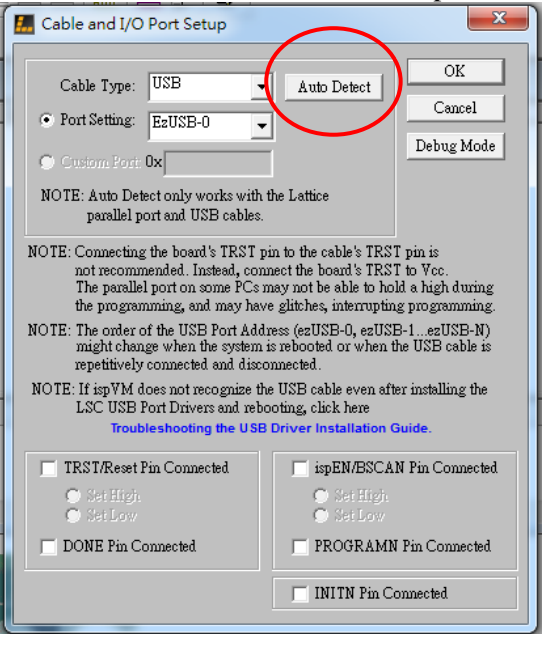

#### Connection of Download cable to Digital Card Low Channel IC

- 1. Turn off the i1000 system and remove the Digital Card.
- 2. Plug download cable to low channel connecter

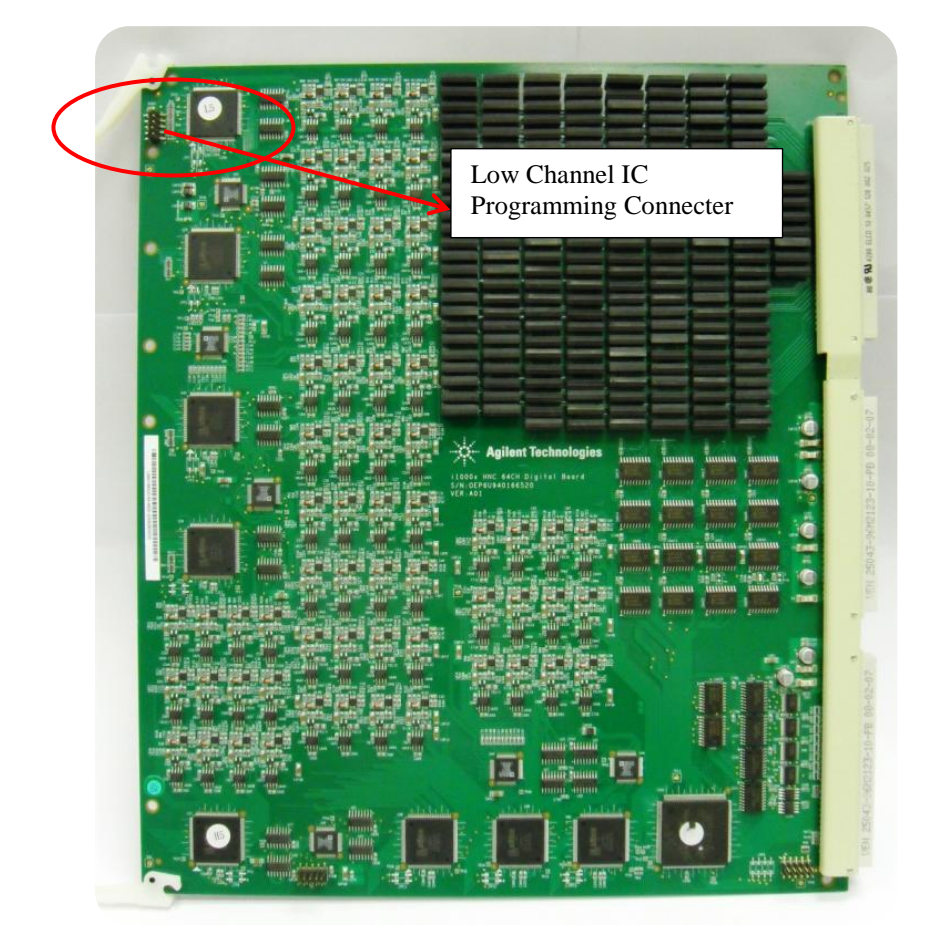

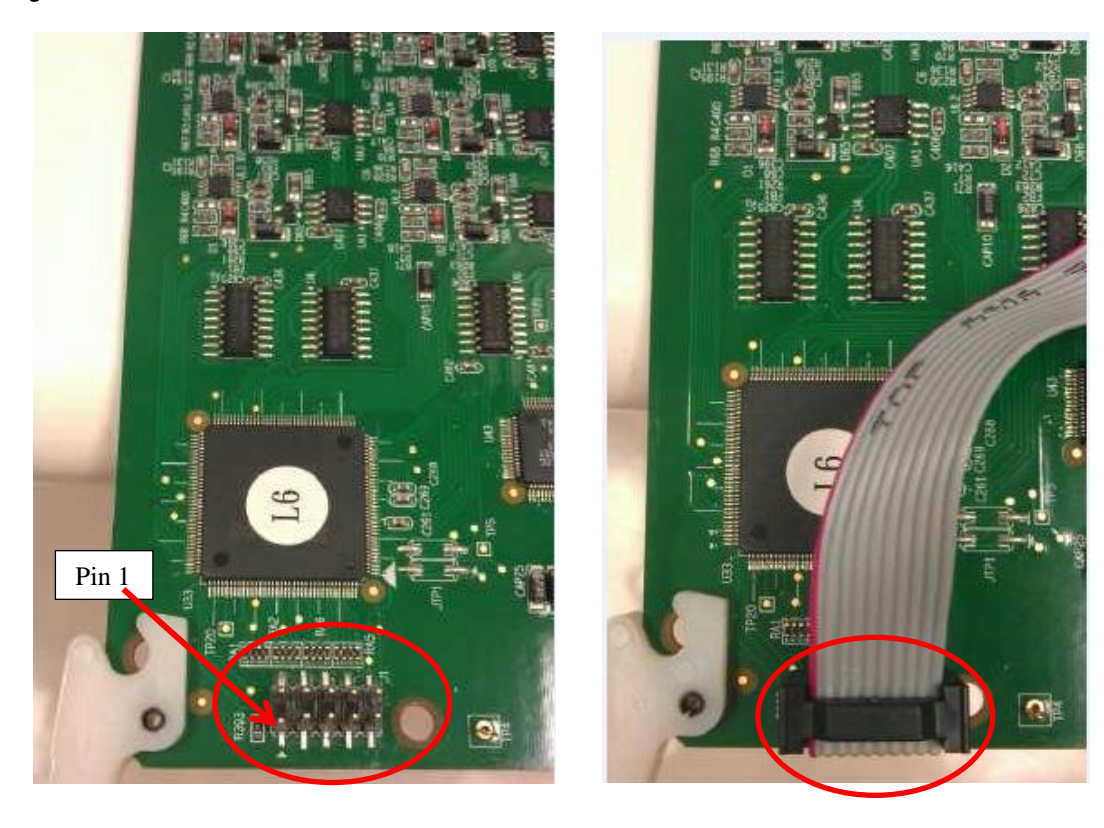

- 3. Insert Digital card in card cage with the Download cable attached to it.
- 4. Leave space to allow the Download cable to be placed into the cardcage. If needed, remove the adjacent pin cards.
- 5. Turn on i1000D system power

#### Program firmware to Low Channel ICs

1. Select isp tools  $\rightarrow$  Scan chain

| 🔚 LSC ispVMR System Versi           | on 18.1 - C:\Users\chiaweyu\Desktop\Lattice.xcf |        | 81    |
|-------------------------------------|-------------------------------------------------|--------|-------|
| File Edit View Project              | ispTools Options Window Help                    |        |       |
| 🗅 📽 🖬 🚳 🔤 🦉                         | ispVM <u>E</u> ditors                           | •      |       |
| 🎭 🔈 🚓 🚱 🍇 🐰                         | BSCAN Config                                    | •      |       |
|                                     | Model 300 Programmer                            | Ctrl+M |       |
| C:\Users\chiaweyu\Desl              | Universal File Writer                           |        |       |
| Index Device List                   |                                                 | _      |       |
| Add New Device by selecting E       | SVE Debugger                                    |        |       |
|                                     | STAPL Debugger                                  |        |       |
|                                     | STPL STAPL Processor                            |        |       |
|                                     | VME Processor                                   |        |       |
|                                     | Scan Chain                                      | F2     |       |
|                                     | Scan <u>M</u> ixed Chain                        | F3     |       |
|                                     | Board Diagnostics                               |        |       |
|                                     | Install/Uninstall LSC USB/Parallel Port Driver  |        |       |
|                                     | BSDL Application Specific BSDL File Generator   |        |       |
| Status                              | Bepetitive Download                             |        |       |
| If you have installed the driver, i | Convert Composite to Jedec File                 |        | •     |
| This will give the operating syste  | Add/Remove Device                               |        |       |
|                                     |                                                 |        | · · · |
|                                     |                                                 |        | ·     |

Page 5 of 13 2. Low Channel IC will be detected and displayed

| idex       | Device List | FileName-NR-Length | Operation           | Status |  |
|------------|-------------|--------------------|---------------------|--------|--|
| <b>3</b> 1 | LFXP6C      |                    | FLASH Erase, Progra | N/A    |  |
| 2          | LFXP6C      |                    | FLASH Erase, Progra | N/A    |  |
| 3          | LFXP6C      |                    | FLASH Erase, Progra | N/A    |  |
|            |             |                    |                     |        |  |
|            |             |                    |                     |        |  |

#### 3. Load Firmware to program

| LSC is     | pVMR System Version | 17.8 - [New Scan Configurat | tion Setup*]              |        | - • × |
|------------|---------------------|-----------------------------|---------------------------|--------|-------|
| 👪 File     | Edit View Projec    | t ispTools Options Wind     | dow Help                  |        | - 8 × |
| 0 🖻        | 日   😂   🔤 💹         | 🖸 🖸 🔤 🔤 💵 🔤                 | VME BER STF CRU   🚮   LOG | 9 0    |       |
| \$ 3       | 🍓   🖦 🍇   🐰         | B 🖪 <u>b 🥱 🧠</u>            |                           |        |       |
| Index      | Device List         | FileName/IR-Length          | Operation                 | Status |       |
|            | LFXP6C              |                             | FLASH Erase, Progra       | N/A    |       |
| 32         | LFXP6C              |                             | FLASH Erase, Progra       | N/A    |       |
| 3          | LFXP6C              |                             | FLASH Erase, Progra       | N/A    |       |
| <b>3</b> 4 | LFXP6C              |                             | FLASH Erase, Progra       | N/A    |       |
|            |                     |                             | Double click              | ]      |       |
|            |                     |                             |                           |        |       |

#### Page 6 of 13

4. Click Browse and select Firmware file "L\_CODE.jed"

| Device Information                              | ×                                        |
|-------------------------------------------------|------------------------------------------|
| Part Description:                               | <u>O</u> K                               |
| Device:                                         | Cancel                                   |
| Select LFXP6C                                   | Advanced                                 |
| Device Full Name: Package:                      | Energy                                   |
| LFXP6C All                                      | Expand                                   |
| Data File.                                      | D Open Data File                         |
| Browse E: prog/Digital_Board \A6\H\dur20.jed    | Look in: 📙 L 🗸 🗸 🖨 🛱 🗐 🗸                 |
| Instruction Register Length:                    | Name Date modified                       |
| Import 8 Re-initialize Part on Pro              | Ogram Error L_CODE.jed 12/9/2010 3:31 PM |
| Operation:                                      |                                          |
| FLASH Erase, Program, Verify, Secure            |                                          |
|                                                 |                                          |
| Device Access Options                           |                                          |
| Device Access Options<br>Flash Programming Mode |                                          |
| Device Access Options<br>Flash Programming Mode | File name: L_CODE.jed Open               |

5. Setup Operation options. Select "Flash Erase, Program, Verify, Secure"

| Part Description:                                                                                                    |                         | <u>O</u> K    |
|----------------------------------------------------------------------------------------------------|-------------------------|---------------|
|                                                                                                    |                         |               |
| Device:                                                                                                    |                         | Cancel        |
| Select LFXP6C                                                                                                    |                         | Advanced      |
| Device Full Name:                                                                                                    | Package:                |               |
| LFXP6C                                                                                                    | All                     | Expand        |
| J<br>Data Kila:                                                                                                    | ,                       |               |
| Data Pile.                                                                                                    |                         |               |
| <u>Browse</u> E:\prog\Digital                                                                                                    | _Board\A6\H\dur20.jed   |               |
| Instruction Register Length:                                                                                                    |                         |               |
| Import                                                                                                    | 🔲 Re-initialize Part of | n Program Err |
| futforr                                                                                                    | Enable Debug Mod        | le            |
| On such as a                                                                                                    |                         |               |
| Operation:                                                                                                    |                         |               |
| FLASH Erase, Program, Verify, S                                                                                                    | Secure                  |               |
| FLASH Erase, Program, Verify, S                                                                                                    | Secure                  |               |
| FLASH Erase, Program, Verify, S<br>PLASH Erase, Program, Verify, S<br>PLASH Erase, Program, Verify,<br>ELASH Erase, Program, Verify,                                                                                                    | Secure                  |               |
| FLASH Erase, Program, Verify,<br>FLASH Erase, Program, Verify,<br>FLASH Erase, Program, Verify,<br>FLASH Erase, Program, Verify,<br>FLASH Verify Only                                                                                                    | Secure                  | >             |
| Operation:<br>FLASH Erase, Program, Verify,<br>FLASH Erase, Program, Verify,<br>FLASH Verify Only<br>FLASH Erase Only                                                                                                    | Secure                  |               |
| Operation:<br>FLASH Erass, Program, Verify,<br>FLASH Erass, Program, Verify,<br>FLASH Erass, Program, Verify,<br>FLASH Erass, Only<br>FLASH Erass Omy<br>FLASH Verify ID                                                                                                    | Secure                  | >             |
| Operation:<br>FLASH Ersse, Program, Verify,<br>FLASH Ersse, Program, Verify,<br>FLASH Ersse, Program, Verify,<br>FLASH Verify Only<br>FLASH Verify ID<br>FLASH Verify ID<br>FLASH Display ID                                                                                                    | Secure                  | >             |
| Operation:<br>FLASH Erase, Program, Verify,<br>FLASH Erase, Program, Verify,<br>FLASH Verify Only<br>FLASH Verify Only<br>FLASH Verify ID<br>FLASH Verify ID<br>FLASH Display ID<br>FLASH Display USERCODE                                                                                              | Secure                  | >             |
| Operation:<br>FLASH Erase, Program, Verify,<br>FLASH Erase, Program, Verify,<br>FLASH Erase, Program, Verify,<br>FLASH Erase Omy<br>FLASH Verify Only<br>FLASH Verify ID<br>FLASH Display ID<br>FLASH Display USERCODE<br>FLASH Read and Save                                                           | Secure                  | >             |
| Operation:<br>FLASH Erase, Program, Verify,<br>FLASH Erase, Program, Verify,<br>FLASH Erase, Program, Verify,<br>FLASH Erase Only<br>FLASH Erase Only<br>FLASH Display ID<br>FLASH Display ID<br>FLASH Display USERCODE<br>FLASH Calculate Checksum                                                     | Secure                  | >             |
| OPEration:<br>FLASH Erase, Program, Verify,<br>FLASH Erase, Program, Verify,<br>FLASH Brase, Program, Verify,<br>FLASH Verify Only<br>FLASH Brase Only<br>FLASH Display ID<br>FLASH Display ID<br>FLASH Display USERCODE<br>FLASH Calculate Checksum<br>FLASH Calculate Checksum<br>FLASH Read DONE bit | Secure                  | >             |

6. Repeat Step3 to 5 to complete the setup for the rest of the Low Channel IC.

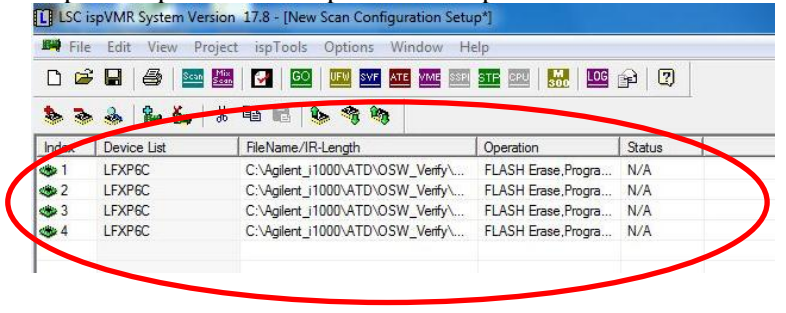

| 🛤 Eile      | Edit View Projec       | t ispTools <u>Options Window H</u> elp       |                              |        |              |  |
|-------------|------------------------|----------------------------------------------|------------------------------|--------|--------------|--|
| D 🖬         | 🛛 🗐 🚑 🔤                | KAN I TO NY SVE ATE VIAE STR OFUL IN         |                              |        |              |  |
|             |                        |                                              |                              |        |              |  |
| 🕸 🧕         | » 🎂   🏜 🖦              | 3 40 <b></b>                                 |                              |        |              |  |
| Index       | Device List            | FileName/IR-Length                           | Operation                    | Status | Checksum/CRC |  |
| 1 چ         | LFXP6C                 | F/project/DIGITAL/cplH/la/090331L/dur19 jed  | FLASH Erase, Program, Verify | PASS   | 0x4FPC       |  |
| 🐟 2         | LFXP6C                 | F:\project\DIGI7AL\cpH\la090331L\dur19 jet   | FLASH Erase, Program, Verify | PASS   | 0x4FFC       |  |
| <b>@</b> 3  | LFXP6C                 | F:\project\DIGITAL\cpld\la\090331L\dur19.jed | FLASH Erase, Program, Verify | N/A    | 0x4FFC       |  |
| <b>1 19</b> | LFXP6C                 | F:\project\DIGI7AL\cpld\la\090331L\dur19.jed | FLASH Erase, Program, Verify | N/A    | Ox4FFC       |  |
|             |                        |                                              |                              |        |              |  |
|             |                        |                                              |                              |        |              |  |
|             |                        |                                              |                              |        |              |  |
|             |                        |                                              |                              |        |              |  |
|             |                        |                                              |                              |        |              |  |
|             |                        |                                              |                              |        |              |  |
|             |                        |                                              |                              |        |              |  |
|             |                        |                                              |                              |        |              |  |
| Status      |                        |                                              |                              |        |              |  |
| Check co    | ofiguration setup: Sta | nt.                                          | Processing Please wait       |        |              |  |
|             | TIGCN                  | in Varification. No Honor                    | Abort                        |        |              |  |
|             | Jine ch                | ar veineador no rators.                      |                              |        |              |  |
| Check co    | onfiguration setup: Su | zessful.                                     |                              |        |              |  |
| Devicel I   | LFXP5C: FLASH Ere      | s,Program,Verify                             |                              |        |              |  |
|             | Operation Done. No     | errors                                       |                              |        |              |  |
| Device2 I   | LFNP5C: FLASH Ere      | æ,Program,Verify                             |                              |        |              |  |
|             | Operation Done. No     | errors.                                      |                              |        |              |  |
|             | -                      |                                              |                              |        |              |  |

8. Programming finished, all IC must show Pass, else repeat the process or replace the digital card.

| 💐 Eile        | Edit View Project is | p <u>T</u> ools <u>Options</u> <u>W</u> indow <u>H</u> elp |                              |        |              | _6 | × |
|---------------|----------------------|------------------------------------------------------------|------------------------------|--------|--------------|----|---|
| D 🖻           | - 🖬 / 🗁 💹            |                                                            | 🔤 😭 😨                        |        |              |    |   |
| چ 🕏           | 🕹   😫 🍇   🕹          | Ba 💼 🔥 🥞 🥞                                                 |                              |        |              |    |   |
| Index         | Device List          | FileName/IR-Length                                         | Operation                    | Status | Checksum/CRL |    |   |
| ه 1           | LFXP6C               | F:\project\DIGITAL\cpH\la\090331L\dur19 jet                | FLASH Erass, Program, Verify | PASS   | 0x4FFC       |    |   |
| 3             | LFXP6C               | F:\project\DIGITAL\cpH\la\090331L\dur19 jet                | FLASH Erass, Program, Verify | PASS   | 0x4FFC       |    |   |
| 🚓 3           | LFXP6C               | F:\project\DIGITAL\cplt\la\090331L\dur19.jet               | FLASH Erass, Program, Verify | PASS   | 0x4FFC       |    |   |
| <b>4 (1</b> ) | LFXP6C               | F:\project\DIGITAL\cplt\la\090331L\dur19.jet               | FLASH Erass, Program, Verify | PASS   | 0x4FFC       |    |   |
|               |                      |                                                            |                              |        |              |    |   |
|               |                      |                                                            |                              |        |              |    |   |

#### Connection of Download cable to Digital Card Low Channel IC

- 1. Turn off the i1000 system and remove the Digital Card.
- 2. Unplug download cable from Low Channel connecter and plug into the High Channel connecter

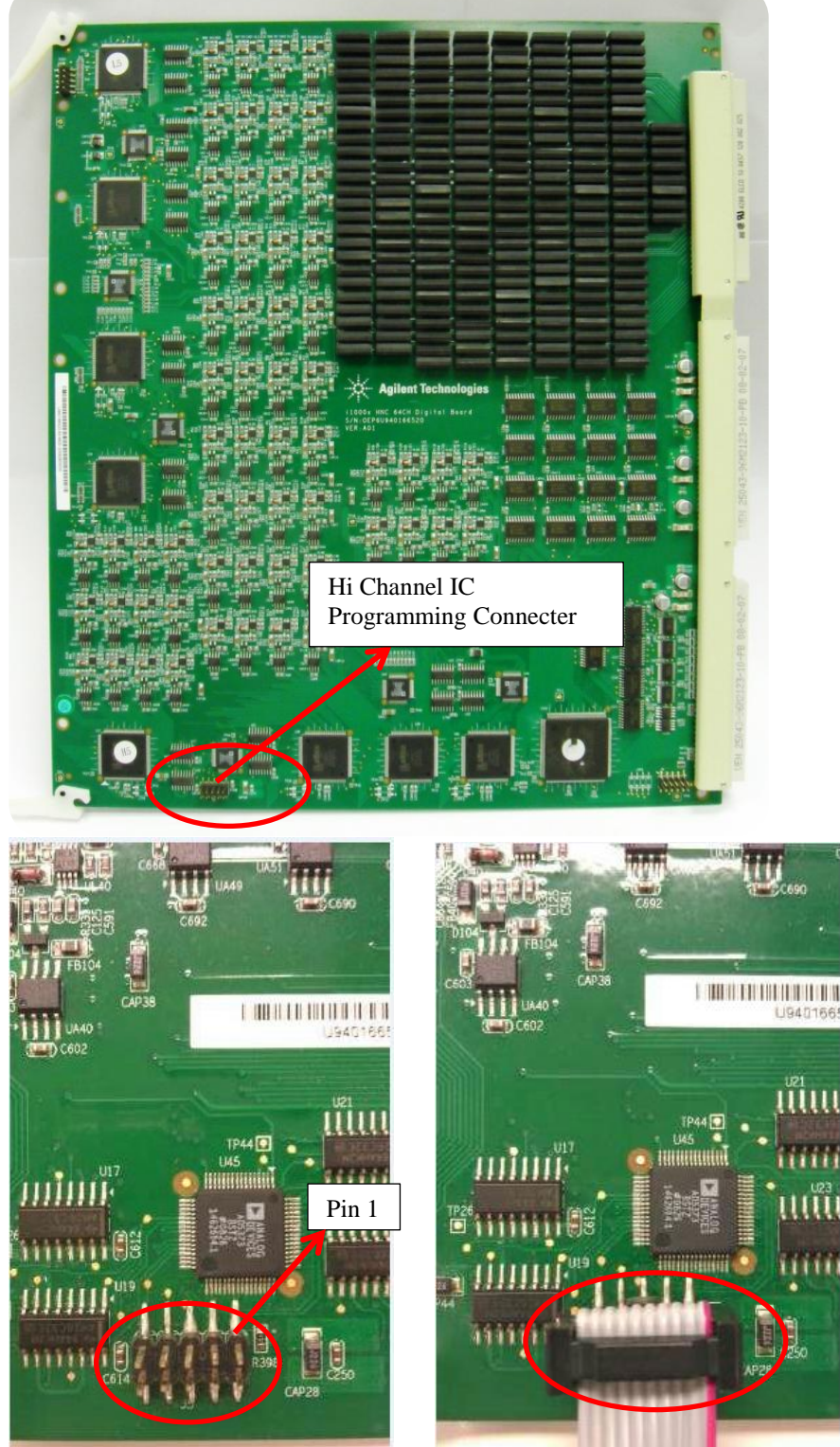

- 3. Insert Digital card in card cage with the Download cable attached to it.
- 4. Leave space to allow the Download cable to be placed into the cardcage. If needed, remove the adjacent pin cards.
- 5. Turn on i1000D system power

#### **Program firmware to High Channel ICs**

1. Select isp tools $\rightarrow$ Scan chain

| E LSC ispVMR System Vers           | ion 18.1 - C:\Users\chiaweyu\Desktop\Lattice.xcf | 1      | 81     |
|------------------------------------|--------------------------------------------------|--------|--------|
| File Edit View Project             | ispTools Options Window Help                     |        |        |
| 🗅 🖻 🖬 🎒 🔤 🖉                        | ispVM <u>E</u> ditors                            | +      |        |
| <b>* * * *</b> * *                 | BSCAN Config                                     | •      |        |
|                                    | Model 300 Programmer                             | Ctrl+M |        |
| C:\Users\chiaweyu\Des              | Universal File Writer                            |        |        |
| Index Device List                  | o ispVM- <u>D</u> Lx Connect                     | -      |        |
| Hou new previce by soldering t     | 👔 SV <u>F</u> Debugger                           |        |        |
|                                    | S STAPL Debugger                                 |        |        |
|                                    | STPL STAPL Processor                             |        |        |
|                                    | VME Processor                                    |        |        |
|                                    | Sean Chain                                       | F2     |        |
|                                    | 🚟 Scan Mixed Chain                               | F3     |        |
|                                    | Board Diagnostics                                |        |        |
|                                    | Install/Uninstall LSC USB/Parallel Port Driver   |        |        |
|                                    | BSDL Application Specific BSDL File Generator    |        |        |
| Status                             | Repetitive Download                              |        |        |
| If you have installed the driver.  | ♀」 Convert Composite to Jedec File               |        | *      |
| This will give the operating syste | Add/Remove Device                                |        |        |
|                                    |                                                  |        | v<br>1 |
|                                    |                                                  |        |        |

2. High Channel IC will be detected and displayed

|             | - 🖬 / 🔤 🖩   | 1 🖸 🖸 💷 🔤 🚾 🖬      | ME 558 STF 259      | <b>1</b>   |      |
|-------------|-------------|--------------------|---------------------|------------|------|
| * 3         | 2 2 Ku 8    |                    | 10                  |            |      |
| Index       | Uevice List | FileName/IR-Length | Operation           | Status     | <br> |
| 1<br>1<br>1 | LFXP6C      |                    | FLASH Erase, Progra | N/A        |      |
|             | LEXEC       |                    | ELASH Erase, Frogra | N/A<br>N/A |      |
| A A AN      | LEXEC       |                    | ELASH Erase, Flogra | N/A<br>N/A |      |
| ~           | EI VI UG    | /                  | T D IOT D DD, TOgia | 1071       |      |
|             |             |                    |                     |            |      |
|             |             |                    |                     |            |      |
|             |             |                    |                     |            |      |
|             |             |                    |                     |            |      |
|             |             |                    |                     |            |      |
|             |             |                    |                     |            |      |
|             |             |                    |                     |            |      |

3. Load Firmware to program

| L LSC is   | pVMR System Version | 17.8 - [New Scan Configuration S | etup*]                |        | >   |
|------------|---------------------|----------------------------------|-----------------------|--------|-----|
| 🛤 File     | Edit View Projec    | t ispTools Options Window        | Help                  |        | _ 8 |
| 🗅 🖨        | 🖬 / 🎒 🔛             | 🛃 🖸 💷 💷 ATE ME                   | SEP STE CEU   🚮   LOG | P 0    |     |
| \$ 3       | 🍓   🖦 🍇   🐰         | Pa 🖪 💊 🦘 🐂                       |                       |        |     |
| Index      | Device List         | FileName/IR-Length               | Operation             | Status |     |
|            | LFXP6C              |                                  | FLASH Erase, Progra   | N/A    |     |
| 2          | LFXP6C              |                                  | FLASH Erase, Progra   | N/A    |     |
| 3          | LFXP6C              |                                  | FLASH Erase, Progra   | N/A    |     |
| <b>3</b> 4 | LFXP6C              |                                  | FLASH Erase, Progra   | N/A    |     |
|            |                     |                                  |                       |        |     |
|            |                     |                                  |                       |        |     |
|            |                     |                                  |                       |        |     |
|            |                     |                                  | Double clic           | k      |     |
|            |                     | L                                |                       |        |     |

#### Page 10 of 13

4. Click Browse and select Firmware file "H\_CODE.jed"

| Part Description:                                                                                                    |                                                           | ок                               |                                    |          |                                                               |              |
|----------------------------------------------------------------------------------------------------|-----------------------------------------------------------|----------------------------------|------------------------------------|----------|---------------------------------------------------------------|--------------|
| )<br>Device:                                                                                                    |                                                           | Cancel                           |                                    |          |                                                               |              |
| Select LFXP6C                                                                                                    |                                                           | Advanced                         |                                    |          |                                                               |              |
| Device Full Name:<br>LFXP6C                                                                                                    | Package:                                                  | Expand                           |                                    |          |                                                               |              |
| Jata File:                                                                                                    |                                                           |                                  | 🚺 Open Data File                   |          |                                                               | 23           |
|                                                                                                    | HOAD ATOLOGIAL M.                                         | N DY IN                          |                                    |          | and the second second                                         |              |
| Browse C: Vigilent_                                                                                                    | 1000\ATD\OSW_Venty                                        | Digita                           | Look in: 🔒 H                       | -        | ▼ 🖽 🎦 🕈                                                       |              |
| Browse C: Ugilent_                                                                                                    | Pain#inline I                                             | Noigita                          | Look in: 🔒 H<br>Name               | -        | Date modified                                                 |              |
| Browse C: Vigilent_<br>Instruction register Length:<br>Import                                                                                                   | Re-initialize F     Enable Debu                           | Part on Program Error            | Look in:<br>Name                   | •        | ← È 🔐 Ⅲ▼<br>Date modified<br>12/9/2010 3:40 PM                | ר<br>נ       |
| Browse C: Jailent_<br>Instruction Register Length:<br>Import                                                                                                    | Re-initialize F     Enable Debu                           | Part on Program Error<br>ug Mode | Look in: H<br>Name                 | <b>_</b> | ← <b>€</b> ☆ <b>⊞</b> ▼<br>Date modified<br>12/9/2010 3:40 PM | T<br>J       |
| Browse C: Vallent_<br>Instruction register Length:<br>Import B<br>Operation:<br>FLASH Erase,Program,Verf                                                        | TUUUVATD VOSW_Venty                                       | Part on Program Error<br>ug Mode | Look in: H<br>Name                 |          |                                                               | T<br>J       |
| Browse CA gilent_<br>Instruction register Length:<br>Import 8<br>Operation:<br>FLASH Erase,Program,Veri<br>– Device Access Options –                            | GOUVATD-OSW_Venty     Fre-initialize F     Enable Debu fy | Part on Program Error<br>ug Mode | Look in: H<br>Name                 | <u> </u> |                                                               | T<br>J       |
| Browse C: Vigilent_<br>nstruction register Length:<br>Import 8<br>Operation:<br>FLASH Erase.Program.Verf<br>Device Access Options —<br>Rash Programming Mode    | GUUUATD-OSW_Venty     Fre-initialize F     Enable Debu    | Part on Program Error<br>ug Mode | Look in: H<br>Name ^<br>H_CODE.jed | •        | ←                                                             | T<br>J       |
| Browse C: Vigilent_<br>Instruction register Length:<br>Import 8<br>Departion:<br>FLASH Erase,Program,Verif<br>Device Access Options –<br>Flash Programming Mode | fy                                                        | Part on Program Error<br>ug Mode | Look in: H<br>Name<br>H_CODE.jed   |          | ← ● ● ● ● ● ● ● ● ● ● ● ● ● ● ●                               | T<br>JI<br>• |

5. Setup Operation options. Select "Flash Erase, Program, Verify, Secure"

| pevice information                                                                                                    |                                           |                        |
|----------------------------------------------------------------------------------------------------|-------------------------------------------|------------------------|
| Part Description:                                                                                                    |                                           | <u>O</u> K             |
| Device:                                                                                                    |                                           | Cancel                 |
| Select LFXP6C                                                                                                    |                                           | Advanced               |
| Device Full Name:                                                                                                    | Package:                                  |                        |
| LFXP6C                                                                                                    | All                                       | - Expand               |
| Data File:                                                                                                    |                                           |                        |
| Browse E:\prog\Digit                                                                                                    | al_Board\A6\H\dur20.jed                   | -                      |
| Instruction Register Length:                                                                                                    |                                           |                        |
| mon on and the Brant Boundar.                                                                                                    |                                           |                        |
| Turner D                                                                                                    | Re-initialize Part                        | on Program Err         |
| Import 8                                                                                                    | Re-initialize Part                        | on Program Err<br>ode  |
| Import 8                                                                                                    | 🦳 Re-initialize Part<br>🔲 Enable Debug Me | on Program Err<br>ode  |
| Import 8                                                                                                    | Re-initialize Part                        | on Program Err<br>ode  |
| Import 8                                                                                                    | Re-initialize Part                        | on Program Erro<br>ode |
| Import                                                                                                    | Re-initialize Part                        | on Program Erro        |
| Import                                                                                                    | Re-initialize Part                        | on Program Em          |
| Import                                                                                                    | Re-initialize Part                        | on Program Erro        |
| Import 8<br>Operation:<br>FLASH Encour regrom, Vently<br>FLASH Ercse, Program, Vently<br>FLASH Ercse, Program, Venty<br>FLASH Ercse, Program, Venty<br>FLASH Ercse, Only<br>FLASH Ercse, Program, Venty<br>FLASH Ercse, Program, Venty<br>FLASH Ercse, Program, Venty | Re-initialize Part                        | on Program Erro        |
| Import                                                                                                    | Re-initialize Part                        | on Program Err         |
| Import                                                                                                    | Re-initialize Part                        | on Program Enr         |
| Import                                                                                                    | Re-initialize Part                        | on Program Erro        |
| Import                                                                                                    | Re-initialize Part                        | on Program Erro        |
| Import                                                                                                    | Re-initialize Part                        | on Program Err         |

6. Repeat Step3 to 5 to complete the setup for the rest of the High Channel IC.

|             | Ean View Proj |                                  |                     |        |
|-------------|---------------|----------------------------------|---------------------|--------|
|             |               |                                  |                     |        |
| 6 9         | 3 8 X .       | n 😐 🖪 💁 🧌 🦄                      |                     |        |
| nda         | Device List   | FileName/IR-Length               | Operation           | Status |
| <b>p</b> 1  | LFXP6C        | C:\Agilent_i1000\ATD\OSW_Verify\ | FLASH Erase, Progra | N/A    |
| 2           | LFXP6C        | C:\Agilent_i1000\ATD\OSW_Verify\ | FLASH Erase, Progra | N/A    |
| 3           | LFXP6C        | C:\Agilent_i1000\ATD\OSW_Verify\ | FLASH Erase, Progra | N/A    |
| <b>\$</b> 4 | LFXP6C        | C:\Agilent_i1000\ATD\OSW_Verify\ | FLASH Erase, Progra | N/A    |
|             |               |                                  |                     |        |
|             |               |                                  |                     |        |
|             |               |                                  |                     |        |
|             |               |                                  |                     |        |
|             |               |                                  |                     |        |
|             |               |                                  |                     |        |
|             |               |                                  |                     |        |
|             |               |                                  |                     |        |

7. Click "GO" to start programming

| 🛤 Eile    | Cile Edit View Project ispTunts Options Mindow Help |                                              |                              |        |              |   |  |
|-----------|-----------------------------------------------------|----------------------------------------------|------------------------------|--------|--------------|---|--|
| D 🖬       | ; 🖬   🗁   🔤 💹                                       |                                              | 🛃 🛄 😭 🛄                      |        |              |   |  |
| \$ 3      | 🌢 🗟 🔒 🖕 🛶 🕹 📌 🕲                                     |                                              |                              |        |              |   |  |
| Index     | Device List                                         | FileName/IR-Length                           | Operation                    | Status | Checksum/CRC |   |  |
| 🐵 1       | LFXP6C                                              | F:\project\DIGITAL\cpld\la\090331L\dur19 jet | FLASH Erass, Program, Verify | PASS   | 0x4FFC       |   |  |
| 🐟 2       | LFXP6C                                              | F:\project\DIGITAL\cpld\la\090331L\dur19 jed | FLASH Erase, Program, Verify | PASS   | 0x4FFC       |   |  |
| 🐵 3       | LFXP6C                                              | F:\project\DIGITAL\cpld\la\090331L\dur19.jed | FLASH Erass, Program, Verify | N/A    | 0x4FFC       |   |  |
| <b>1</b>  | LFXP6C                                              | F:\project\DIGITAL\cpld\la\090331L\dur19.jed | FLASH Erass, Program, Verify | N/A    | 0x4FFC       |   |  |
|           |                                                     |                                              |                              |        |              |   |  |
|           |                                                     |                                              |                              |        |              |   |  |
|           |                                                     |                                              |                              |        |              |   |  |
|           |                                                     |                                              |                              |        |              |   |  |
| Status    |                                                     |                                              |                              |        | - I          |   |  |
| Check co  | nfiguration setup: Start.                           |                                              | Processing Please Wait       |        |              | 4 |  |
|           | JT≰G Chain ¥                                        | erification. No Errors.                      |                              |        |              |   |  |
| Check co  | nfiguration setup: Success                          | ful.                                         |                              |        |              |   |  |
| Devicel I | FXP6C: FLASH Erass,Pr                               | ognun,Verify                                 |                              |        |              |   |  |
|           | Operation Done. No erro                             | rs                                           |                              |        |              |   |  |
| Device2 I | FNP5C: FLASH Ersse,Pr                               | ogram, Verify                                |                              |        |              |   |  |
|           | Operation Done. No arro                             | ra                                           |                              |        |              |   |  |
| Device3 I | .FNP5C: FLASH Erace, Pr                             | ognam,Verify                                 |                              |        |              |   |  |

8. Programming finished, all IC must show Pass, else repeat the process or replace the digital card.

| Index                                                                      | Device List                                                                                                    | FileName/IR-Length                                                                                  | Operation                    | Status | Checksum/CR |  |
|----------------------------------------------------------------------------|----------------------------------------------------------------------------------------------------|----------------------------------------------------------------------------------------------------|------------------------------|--------|-------------|--|
| <b>9</b> 1                                                                 | LFXP6C                                                                                                    | F:\project\DIGITAL\cplt\al090331L\dur19 jet                                                         | FLASH Erass, Program, Verify | PASS   | 0x4FFC      |  |
| 2                                                                          | LFXP6C                                                                                                    | F:\pmject\DIGITAL\cplt\lal090331L\dur19 jet                                                         | FLASH Erase, Program, Verify | PASS   | 0x4FFC      |  |
| 🕲 3                                                                        | LFXP6C                                                                                                    | F:\project\DIGITAL\cpld\lak090331L\dur19.jed                                                        | FLASH Erass, Program, Verify | PASS   | 0x4FFC      |  |
| <b>9</b> 9 4                                                               | LFXP6C                                                                                                    | Frightnijechulich TALvopinhaku90.331Lvnur19.jed                                                     | FLASH Erss, frogram, Veriy   | PASS   | UX4PPC      |  |
|                                                                            |                                                                                                    |                                                                                                    |                              |        |             |  |
| itatus                                                                     |                                                                                                    |                                                                                                    |                              |        |             |  |
|                                                                            |                                                                                                    |                                                                                                    |                              |        |             |  |
| heck cor                                                                   | figuration setup: Start.<br>II 4.0 Chain 3                                                                                                    | Favification No Ferry                                                                               |                              |        |             |  |
| heck cor                                                                   | figuration setup: Start.<br>JTAG Chain '<br>figuration setup: Succes                                                                                                    | Venification. No Errors.<br>sful                                                                    |                              |        |             |  |
| heck cor<br>heck cor                                                       | figuration setup: Start.<br>JTAG Chain "<br>figuration setup: Succes                                                                                                    | Ferification. No Errors.<br>sful.                                                                   |                              |        |             |  |
| Check cor<br>Check cor<br>Device1 L                                        | figuration setup: Start.<br>JTAG Chain '<br>figuration setup: Succes<br>FXP6C: FLASH Ereco <sub>p</sub> P                                                                                                    | Venification. No Errors.<br>aful.<br>organa, Venify                                                 |                              |        |             |  |
| Theck cor<br>Theck cor<br>Jevicel L                                        | figuration setup: Start.<br>JTAG Chain<br>figuration setup: Succes<br>FXP6C: FLASH Erros,P<br>Operation Dong. No em                                                                                                   | Venification. No Errors.<br>aful.<br>nogoma, Venify<br>ors.                                         |                              |        |             |  |
| Theck cor<br>Theck cor<br>Device1 L<br>Device2 L                           | figuration setup: Start.<br>JTAG Chain '<br>figuration setup: Succes<br>FXP6C: FLASH Erros,P<br>Operation Done. No em<br>FXP6C: FLASH Erros,P                                                                         | Yenificaton, No Erron.<br>aful.<br>agana, Yanfy<br>ora<br>ngana, Yenfy                              |                              |        |             |  |
| Theck cor<br>Theck cor<br>Iovice1 L<br>Iovice2 L                           | figuration setup: Stat.<br>JTAG Chain'<br>diguration setup: Succes<br>FXP6C: FLASH Ermo,?<br>Operation Done. No em<br>FXP6C: FLASH Erms,?<br>Operation Done. No em                                                    | Venification. No Errors.<br>sful.<br>sing man, Fordy<br>ors<br>ing man, Fordy<br>ors.               |                              |        |             |  |
| Theck con<br>Theck con<br>levice1 L<br>levice2 L<br>levice3 L              | figuration setup: Stat.<br>JTAG Chain'<br>JTAG Chain'<br>figuration setup. Succes<br>FXP6C: FLASH Erass,P<br>Operation Done. No err<br>FXP6C: FLASH Erass,P<br>Operation Done. No err<br>FXP6C: FLASH Erass,P         | Yenifaston. No Erros.<br>aful.<br>in gram, Yenfy<br>ora.<br>ingran, Yenfy<br>ora.                   |                              |        |             |  |
| heck cor<br>heck cor<br>evice1 L<br>evice2 L<br>evice3 L                   | figuration setup: Stat.<br>JTAG Chain'<br>diguration setup: Succes<br>FRP6C: FLASH Eraso,?<br>Operation Done. No em<br>FRP6C: FLASH Eraso,?<br>Operation Done. No em<br>FRP6C: FLASH Eraso,?<br>Operation Done. No em | Venification, No Ecrons.<br>aful.<br>In gran, Venify<br>ons<br>ons.<br>In gran, Venify<br>ons.      |                              |        |             |  |
| Theck cor<br>Theck cor<br>Jewicel L<br>Jewice2 L<br>Jewice3 L<br>Jewice4 L | figuration setup: Stat.<br>JTAG Chain '<br>figuration setup: Succes<br>FXPGC: FLASH Erasop<br>Operation Done. No em<br>FXPGC: FLASH Erasop?<br>Operation Done. No em<br>FXPGC: FLASH Erasop?<br>Operation Done. No em | Yenification. No Errors.<br>sful.<br>in grow, Fersfy<br>ons<br>in grow, Fersfy<br>ons<br>ons<br>ons |                              |        |             |  |

#### **Future Tracking Purpose**

1. The EDC for all the U9401-66520 at the barcode serial number need to revise to 5409 The original label barcode of the serial number as Figure 1.0, the EDC cover with black permanent marker pen while add additional label 5409.

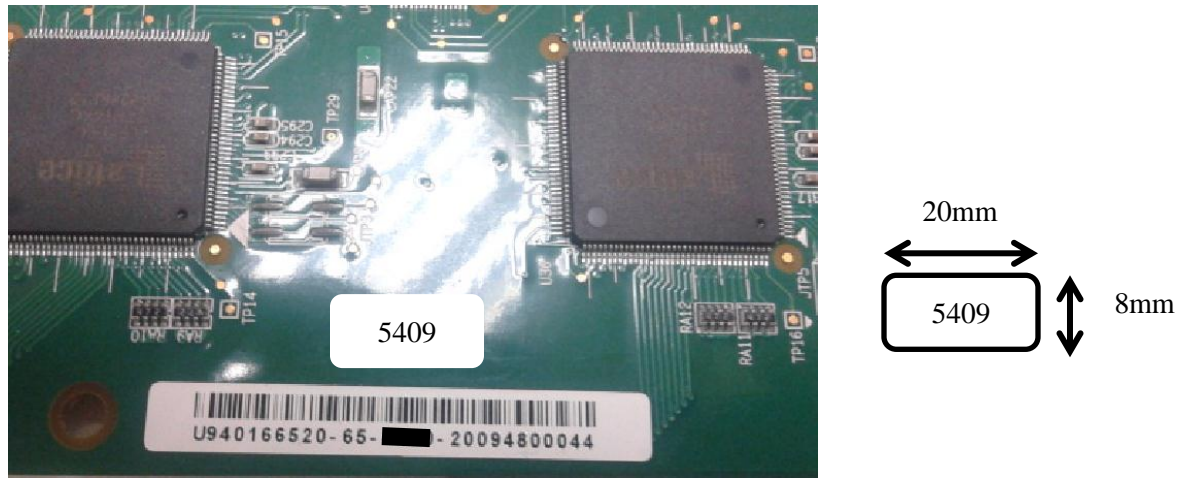

Figure 1.0

2. On top of the Lattice XP IC label, request to change from H6 & L6 to H7 & L7 as Figure 2.0

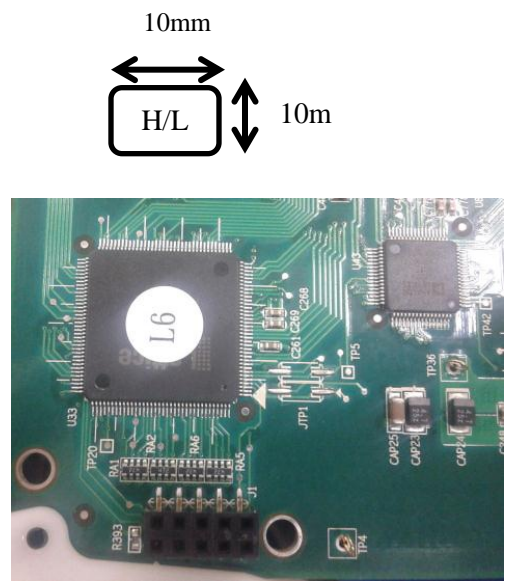

Figure 2.0

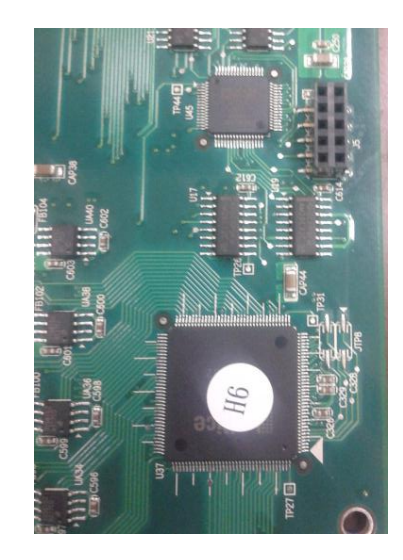

#### **Confirm Digital Card Version**

1. Run Card Diagnostics in i1000 software

| 🙀 Medalist i1000 <demo> <no emergency=""> (B250) &lt;[Panel.atd]&gt; (</no></demo> | No I/O Card) (No Con | trol Board) (No Mea | sure Board) - [Test] | of and data - Manual Total |
|------------------------------------------------------------------------------------|----------------------|---------------------|----------------------|----------------------------|
| 🙀 File Edit Test Learn Debug View Print Report Window                              | Diagnostics Setu     | p Language Hel      | p                    |                            |
| 😂 🖬 🖬 🧎 📢 📓 🕮 🚑 📃 🛼 🖻                                                              | Reset Hardware       | e Ctrl+R            | 1                    |                            |
| Tort Sotup                                                                         | Verify               | •                   | Card Diagnostics     | s Ctrl+Alt+A               |
| Control Numbers                                                                    | I/O Cards            | Alt+D               | High Current MU      | X Nail Locator             |
|                                                                                    | Nail Locator         | Alt+P               | Verify HI-POT Fix    | ture Generator             |
| Нарана Зл                                                                          | Self-Tested Info     | ormation Alt+F7     | tal Times            | 0:1:8:14 D:H:M:S           |
| Proporte MAC                                                                       |                      |                     | Pass                 | 807 pcs                    |
| Roard Name D31                                                                     |                      |                     | Fail                 | 5 pcs                      |
| Fixture ID                                                                         |                      |                     | Tested               | 812 pcs                    |
|                                                                                    |                      | First F             | Pass Yield           | 99.3842 %                  |
|                                                                                    |                      | Repeat              | Fail Cycle           | 0 times                    |
| Oser ID Product Number                                                             |                      | Rep                 | eat Cycle            | 0/0 times                  |
| Security Administrator Machine Name                                                |                      |                     |                      |                            |
| Fail Log Path Null                                                                 |                      | E-11 Dara and       |                      |                            |
| Notice of Della Noti                                                               |                      | -гап кероп-         |                      |                            |
| Network Path Null                                                                  |                      |                     |                      |                            |
| Shop Floor Path Null                                                               |                      |                     |                      |                            |
|                                                                                    |                      |                     |                      |                            |
|                                                                                    |                      |                     |                      |                            |
|                                                                                    |                      |                     |                      |                            |
| lest Sto                                                                           | р                    |                     |                      |                            |
| -Test Status                                                                       |                      |                     |                      |                            |
| Discharge Open Short Component                                                     | Function             |                     |                      |                            |
| Test Test Test                                                                     | Test                 |                     |                      |                            |
|                                                                                    |                      |                     |                      |                            |
| 0% 0% 0%                                                                           | 0%                   |                     |                      |                            |
|                                                                                    |                      |                     |                      |                            |

2. Confirm firmware version 07.

| 🛱 Card Diagnostics                                                                                                    |   |
|----------------------------------------------------------------------------------------------------|---|
| Message                                                                                                    |   |
| Date: 2014/02/25<br>Time: 17:39:16<br>Line:<br>Machine:<br>Factory:<br>Department:<br>User ID: 11000                                                       | Î |
| System Type: Press Down<br>Control Card Version: 14                                                                                                    | Ē |
| ard Diagnostics Detail Report                                                                                                    |   |
| Active Version Data: 04040404<br>Low Version Data: 0707077<br>High Version Data: 07070707<br>Slot 22,Digital Pin Card OK                                   |   |
| Active Version Data: 04040404<br>Low Version Data: 07070707<br>High Version Data: 07070707<br>Slot 23,Digital Pin Card OK<br>Detive Version Data: 04040404 |   |
| Low Version Data: 07070707<br>High Version Data: 07070707<br>Slot 24,Digital Pin Card OK                                                                   |   |
| Active Version Data: 04040404<br>Low Version Data: 07070707<br>High Version Data: 07070707<br>Slot 25,Digital Pin Card OK                                  |   |
| Active Version Data: 04040404<br>Low Version Data: 07070707<br>High Version Data: 07070707<br>Not 26,Digital Pin Card OK                                   |   |
|                                                                                                    | - |

Low = "07|07|07|07" to represent the 4xLow Channel IC Firmware High = "07|07|07|07" to represent the 4xHigh Channel IC Firmware

#### **Revision History:**

| Revision<br>Number | Date | Author | Reason For Change |
|--------------------|------|--------|-------------------|
| 1.0                |      | CW Yu  | As published      |
|                    |      |        |                   |